## (2) Initial setup procedure for Microsoft365 multifactor authentication

1. Sign-in Instructions for the Microsoft 365 Portal

Students can use Microsoft's Microsoft 365 portal, an online service, with your university ID and password.

 Access https://portal.office.com with your web browser software (e.g. Edge for Windows, Safari for Mac).

Or, you can go to our website (https://www.cc.saga-u.ac.jp/) and click on the "Microsoft 365 Portal" link button.

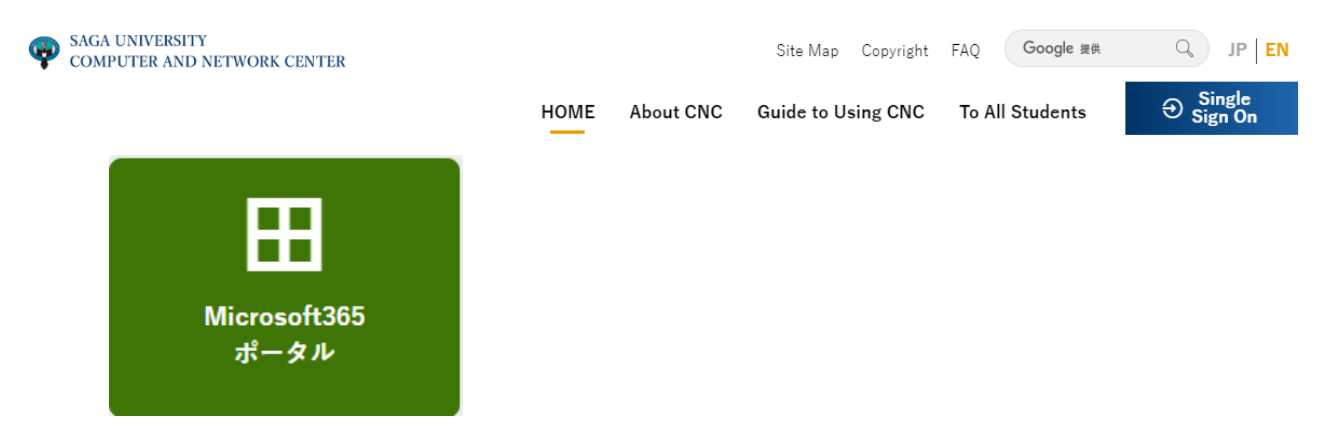

- 2. Initial Setup Instructions for Microsoft 365 Multifactor Authentication
- Enter your sign-in ID and click [Next]. Sign-in ID : student ID number@edu.cc.saga-u.ac.jp

| Microsoft    |          |      |  |
|--------------|----------|------|--|
| サインイン        |          |      |  |
| メール、電話、Skyp  | 9        |      |  |
| アカウントをお持ちでは  | (い場合、作成で | きます。 |  |
| アカウントにアクセスでき | ない場合     |      |  |
|              |          | 次へ   |  |

 When asked what type of account, Select "Work or School Account."
 \*This screen may not appear.

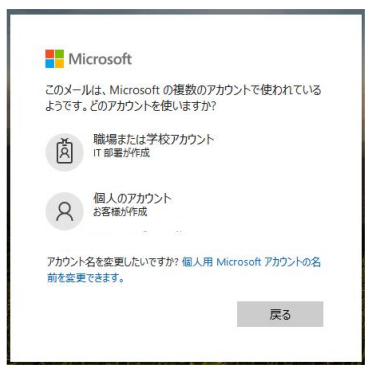

• Enter your password and click [Sign In].

| $\leftarrow$ |  |
|--------------|--|
| パスワードの入力     |  |
| パスワード        |  |
| パスワードを忘れた場合  |  |

• After signing in, the "More Information Required" screen will appear, click [Next].vvv

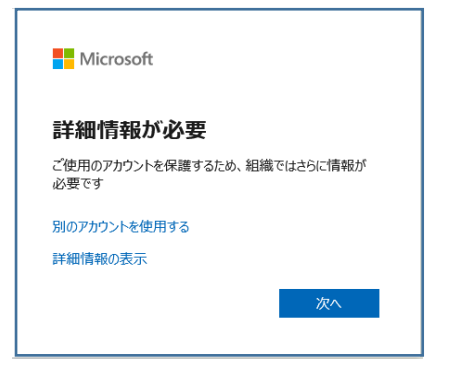

• On the "Account Security Protection" screen, click "Set up another method.

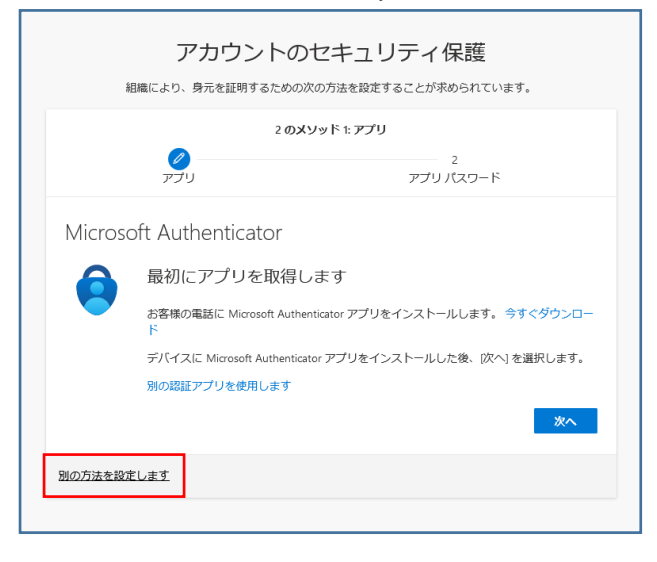

• On the "Choose another method" screen, select "Phone" and click [Confirm].

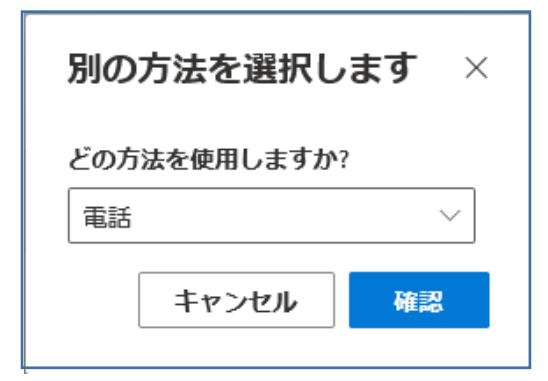

• On the "Account Security Protection" screen, set your cell phone number and click [Next].

| 2 のメソッド 1: 電話                                                                             |                                                                                       |                 |  |
|-------------------------------------------------------------------------------------------|---------------------------------------------------------------------------------------|-----------------|--|
|                                                                                           | 5                                                                                     | 2<br>プリパスワード    |  |
| 電話                                                                                        |                                                                                       |                 |  |
| 電話で呼び出しに応答す                                                                               | るか、携帯ショートメール (SMS) によるコード(                                                            | の送信により、本人確認ができる |  |
|                                                                                           |                                                                                       |                 |  |
| す。                                                                                        |                                                                                       |                 |  |
| す。<br>どの電話番号を使用しま                                                                         | すか?                                                                                   |                 |  |
| さの電話番号を使用しま<br>Japan (+81)                                                                | すか? 電話番号を入力                                                                           |                 |  |
| す。<br>どの電話番号を使用しま<br>Japan (+81)<br><ul> <li>コードを SMS 送信</li> </ul>                       | すか?<br><b>* 電話番号を入力</b>                                                               |                 |  |
| す。<br>どの電話番号を使用しま<br>Japan (+81)<br>コードを SMS 送信                                           | すか?<br><b>*</b><br>電話番号を入力                                                            |                 |  |
| す。<br>どの電話番号を使用しま<br>」apan (+81)<br>・ コードを SMS 送信<br>へ電話する<br>メッセージとデータの追<br>ます: サービス使用条件 | すか?<br>電話書号を入力       「る       信料が適用される場合があります。(次へ)を選       および プライバシーと Cookie に関する声明。 | マすると、次に同意したことにな |  |

• Enter the code sent to your registered phone and click [Next].

|                             |                     | 2 のメソッド 1: 電話          |
|-----------------------------|---------------------|------------------------|
|                             | <b>》</b><br>電話      | 2<br>アプリパスワード          |
| 電話                          |                     |                        |
|                             |                     |                        |
| +81<br>送信されたコードを            | httのコートをお送り<br>入力   | Jしました。コードを以下に入力してください。 |
| +81<br>送信されたコードを<br>コードの再送信 | 桁のコートをお送り<br>入力<br> |                        |

• When the "Account Security Protection" screen appears, click [Next].

| アカウントの                       | のセキュリティ保護                            |
|------------------------------|--------------------------------------|
| *四端(ころ、フ、 35767511479 36720) | UNUNTERESSEES OF CURRENTS STORESSEES |
| 2 0                          | のメソッド 1: 電話                          |
| 2 电話                         | 2<br>アプリ バスワード                       |
| 電話                           |                                      |
| ✓ SMS が検証されました。お使いの電話が1      | 正常に登録されました。                          |
| -                            | 次へ                                   |
|                              |                                      |
|                              |                                      |

• Enter the application password name on the "Account Security Protection" screen and click [Next].

| アニ                            | カウントの1<br>元を証明するための次 | <b>ヒキュリ</b> | <b>ティ保護</b> | ています。 |
|-------------------------------|----------------------|-------------|-------------|-------|
|                               | 2 <b>のメ</b> ソッド 2    | 2: アプリ パスワ  | ード          |       |
| ✓ □                           |                      |             | アプリ バスワー    | - ř   |
| アプリ パスワ                       | ード                   |             |             |       |
| 最初に、アプリパスワード                  | の名前を作成します。           | 也のユーザーと[    | 区別するのに役立ち   | 5ます。  |
| どの名前を使用しますか? 長<br>アプリバスワード名入力 | 長さは 8 文字以上です。        |             |             |       |
|                               |                      |             |             | 次へ    |
|                               |                      |             |             |       |

• Save the application password in a text file and click [Done].

| 2のメソッド2:アプリパスワード<br>●<br>電話<br>アプリパスワード<br>アプリパスワード<br>アプリパスワードをクリップボードにコピーし<br>ます。その後、ここに戻り (尻了) を選択します<br>名前:<br>パスワード:<br>にこをクリックし、テキスト<br>ファイルにベーストし、ファ | います。     |
|----------------------------------------------------------------------------------------------------|----------|
| アプリパスワード<br>アプリパスワードが正常に作成されました。パスワードをクリップボードにコピーし<br>ます。その後、ここに戻り (京了) を選択します<br>名前:<br>パスワード:<br>たこをクリックし、テキスト<br>ファイルにペーストし、ファ                           | -        |
| パスワード:<br>たとはwggdvmypjkvs ロー・ニこをクリックし、テキスト<br>フィイルにペーストし、ファ                                                                                                 | アプリに貼り付け |
| イル全体行する。<br>Note: Keep this password in a safe place. It will not be shown again.                                                                           | る  完了    |

• Click [Done] on the "Account Security Protection" screen to complete the multi-factor authentication settings.

| 組織によ                                              | アカウントの<br>り、身元を証明するための     | )セキュリ      | ティ保護<br>ることが求められていま | ます。               |
|---------------------------------------------------|----------------------------|------------|---------------------|-------------------|
|                                                   | 2 <i>の</i><br>●<br>電話      | メソッド 2: 完了 | ✓<br>アプリバスワード       |                   |
| 成功<br>セキュリティ情報が<br>既定のサインインが<br>発<br>電話<br>アプリノスペ | 正常にセットアップされま।<br>ま:<br>ワード | した。(完了)を選択 | し、サインインを続行          | します。<br><b>完了</b> |